https://wiki.teltonika-gps.com/view/FTC881\_First\_Start

# FTC881 First Start

<u>Main Page</u> > <u>Fast & Easy Trackers</u> > <u>FTC881</u> > **FTC881 First Start** 

Small and smart waterproof tracker

×

### Contents

- 1 KNOW YOUR DEVICE
- 2 HOW TO INSERT NANO-SIM CARD
- <u>3 HOW TO REMOVE COVER</u>
- <u>4 PC CONNECTION (WINDOWS)</u>
- 5 HOW TO INSTALL USB DRIVERS (WINDOWS)
- <u>6 CONFIGURATION (WINDOWS)</u>
- <u>7 **PINOUT**</u>
- **<u>8 MOUNTING RECOMMENDATIONS</u>**

### **KNOW YOUR DEVICE**

×

# HOW TO INSERT NANO-SIM CARD

- 1. Device is delivered partly closed. Gently remove FTC881 cover.
- 2. Insert **Nano-SIM** card as shown. Make sure that Nano-SIM card **cut-off corner** is pointing towards SIM slot.
- 3. Battery is already connected, so after configuring device fully close casing.
- 4. Device is ready to be mounted.

×

Nano-SIM card insertion/removal must be performed when device is powered off external voltage and internal battery disconnected. Otherwise Nano-SIM card might be damaged or device will not detect it.

### HOW TO REMOVE COVER

Device casing is designed to be water-proof and match requirements for IP69K. Please
▼ note that once the cover is fully clipped it will require additional plastic pry tools to be opened! Please make sure to review short walkthrough video for more details:

# **PC CONNECTION (WINDOWS)**

- 1. Power- up FTC881 with DC voltage (10-90V) power supply using power wires. LEDs should start blinking, see "LED behaviour description".
- 2. Connect device to computer using USB Type-C cable and install USB driver, see "<u>HOW TO</u> <u>INSTALL USB DRIVERS (WINDOWS)</u>".

### HOW TO INSTALL USB DRIVERS (WINDOWS)

- 1. Please download COM port drivers from <u>here</u>.
- 2. Extract and run **TeltonikaCOMDriver.exe**.
- 3. Click **Next** in driver installation window.
- 4. In the following window click **Install** button.
- 5. Setup will continue installing the driver and eventually the confirmation window will appear. Click **Finish** to complete the setup.

# **CONFIGURATION (WINDOWS)**

At first FTC881 device will have default factory settings set. These settings should be changed according to the user's needs. Main configuration can be performed via <u>Teltonika Configurator tool</u> (<u>TCT</u>).

### PINOUT

| PIN<br>NUMBER | PIN<br>NAME | DESCRIPTION ×                               |
|---------------|-------------|---------------------------------------------|
| 1             | VCC         | (Red) Power<br>supply (+10-90<br>V DC) (+). |
| 2             | GND         | (Black) Ground<br>(-).                      |

# **MOUNTING RECOMMENDATIONS**

#### **DEVICE FASTENING**

- Locate the battery in your vehicle. If present remove the battery cover to access the battery.
- There is a double sided tape on the back of the device, use it to attach the device on the battery, so that the GNSS antenna and LEDs indicators are facing up.

#### **CONNECTING POWER SOURCE**

• Device power wire is designed to be directly connected to the positive terminal fastener of the vehicle battery.

#### CONNECTING GROUND WIRE

• Device ground wire is designed to be directly connected to the negative terminal fastener of the vehicle battery.